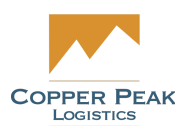

# CopperLink Orders Support Documentation

For Copper Peak

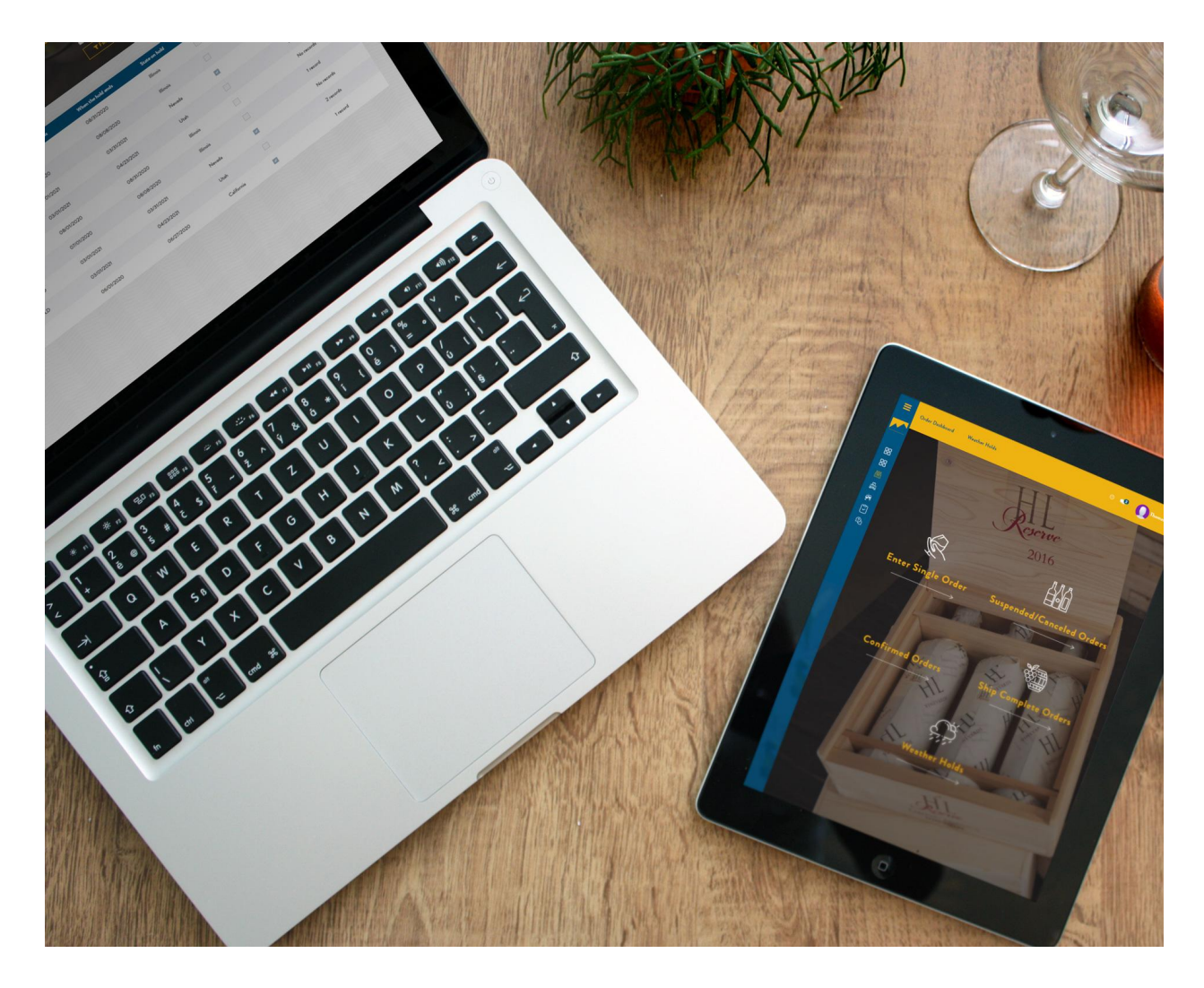

The following documentation addresses the functionality under the Orders menu. It will cover Single Order Entry, Suspended Orders, Order Search, Ship Complete Orders, Order Import and Weather Holds.

#### <u>Orders</u>

**Suspended Orders** 

Order Search

Ship Complete Orders

#### Order Import

#### Weather Holds

Weather Map State Weather Holds Configuration Creating a Weather Hold Orders on Weather Hold

# **Orders**

Once logged in, select Orders from the Main Menu on the left side of the page as shown below:

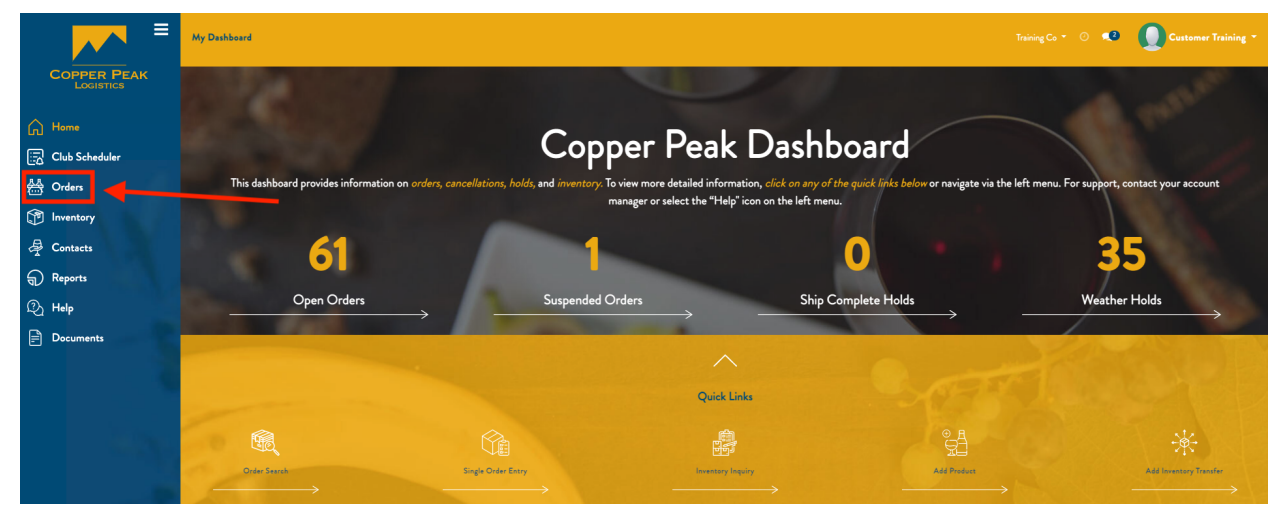

This will navigate to the main Orders Dashboard, which by default displays the following quick links (in yellow text):

- Enter Single Order
- Suspended Orders
- Order Search
- Ship Complete Orders
- Order Import
- Weather Holds

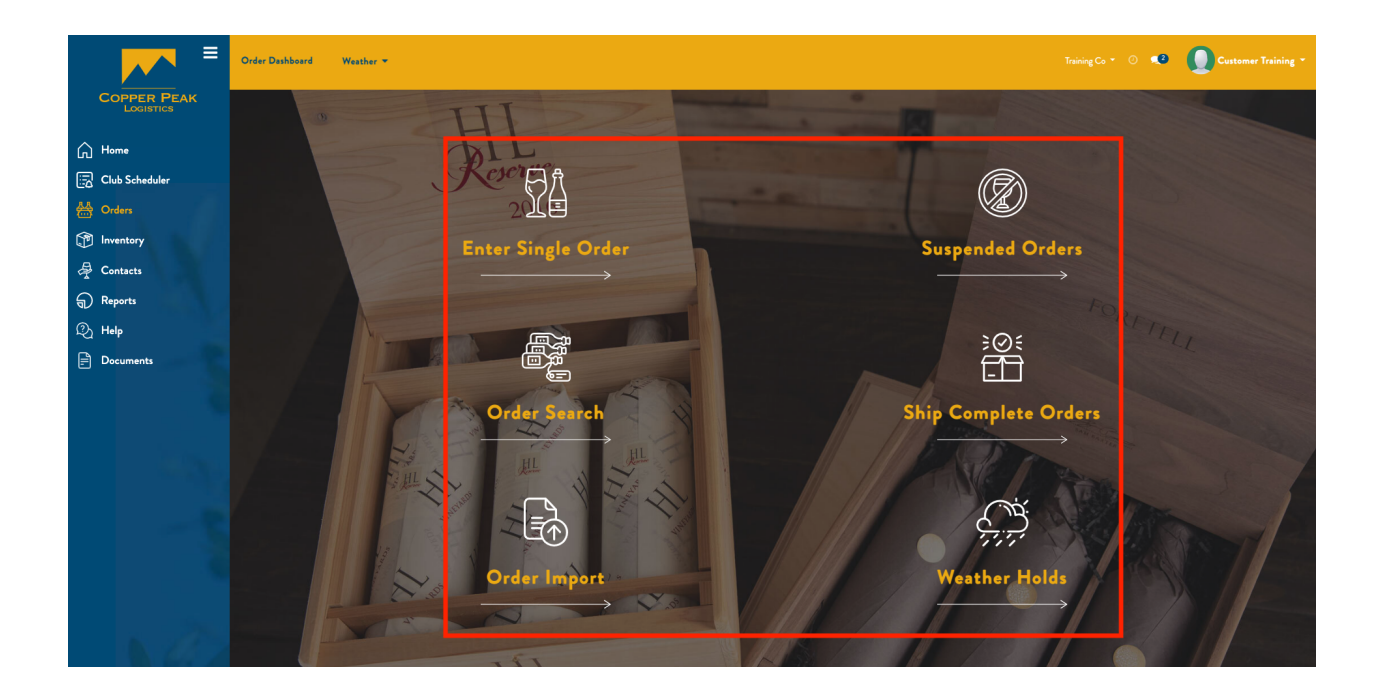

# **Enter Single Order**

When creating a new Order, you will be prompted through the following steps:

- 1. Customer Selection
- 2. Recipient Selection
- 3. Warehouse Selection
- 4. Product Selection
- 5. Extra Details
- 6. Review Order
- 7. Order Confirmation

To begin a new order, click the Enter Single Order button as shown below:

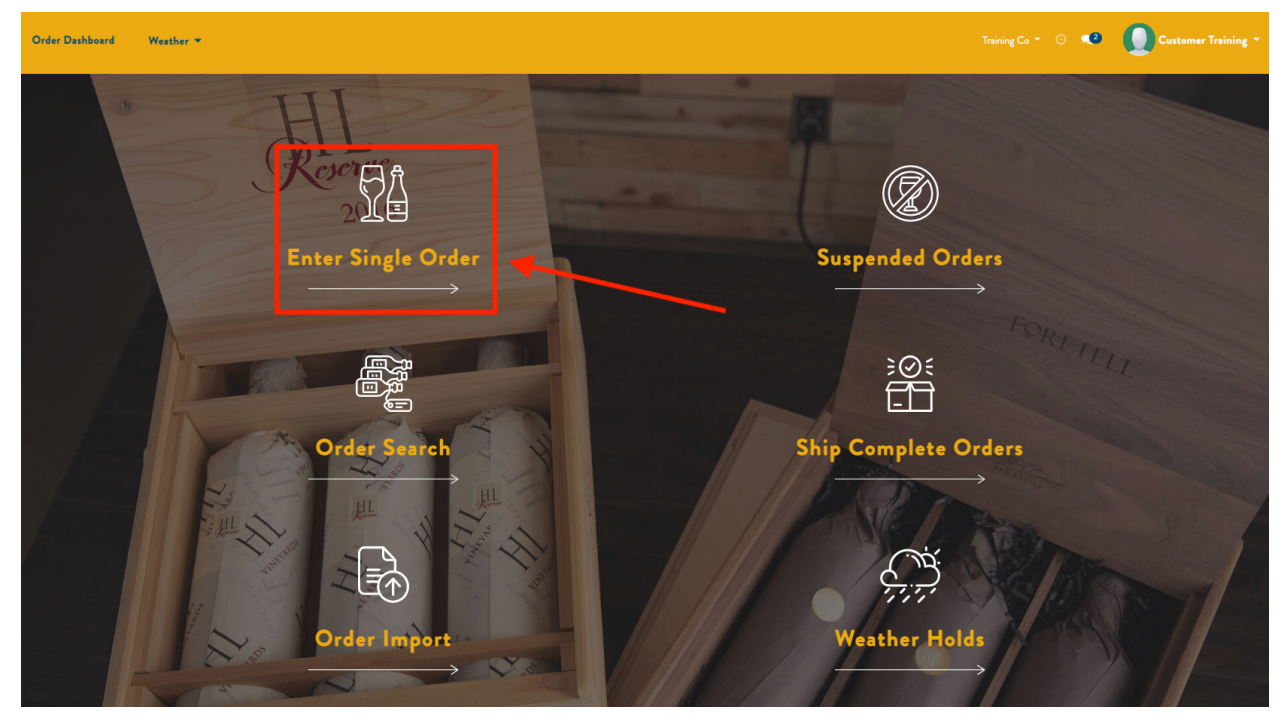

This displays the following screen:

| Order Dashboard | Weather -                                                                                                    |        | Training Co 👻 🔍 Customer Training 🔻                                                                                                    |
|-----------------|----------------------------------------------------------------------------------------------------|--------|----------------------------------------------------------------------------------------------------|
|                 | Customer Selection<br>Is this order for an existing customer?<br>Yes, look up the customer<br>No, add a new customer | Cancel | <ol> <li>Customer Selection</li> <li>Recipient Selection</li> <li>Warehouse Selection</li> <li>Product Selection</li> <li>Extra Details</li> <li>Review Order</li> <li>Order Confirmation</li> </ol> |
|                 |                                                                                                    |        | 7. Order Commation                                                                                                    |

Note that you can add a new Customer here by clicking "No, add a new customer." Or you may click

"Yes, look up the customer" brings us to the Customer Search, as shown below:

| Order Dashboard | Weather * | Training Co 🔹 💿 🗨 💽 Customer Training 👻                                                                                                    |
|-----------------|-----------|----------------------------------------------------------------------------------------------------|
| Order Dashboard | Weather   | <ul> <li>Training Co *  <ul> <li>A</li> <li>Customer Training *</li> </ul> </li> <li>A. Customer Selection <ul> <li>B. Recipient Selection</li> <li>Warehouse Selection</li> <li>Warehouse Selection</li> </ul> </li> <li>B. Extra Details <ul> <li>B. Review Order</li> </ul> </li> <li>Order Confirmation</li> </ul> |
|                 | City      |                                                                                                    |

You can complete any, all or none of the fields above. Scroll down and enter "Training" for the Name field and hit Next, as shown below:

| Order Dashboard | Weather -        | Training Co 👻 📀 🔍 Customer Training * |
|-----------------|------------------|---------------------------------------|
|                 | CPL Customer #   | 7. Order Confirmation                 |
|                 | Name             |                                       |
|                 | Training         |                                       |
|                 | Address          |                                       |
|                 | City             |                                       |
|                 |                  |                                       |
|                 | State<br>        |                                       |
|                 | ZIP              |                                       |
|                 | Country          |                                       |
|                 |                  |                                       |
|                 | Cancel Back Next |                                       |

This displays all Customers with "Training" in the name.

| Select "Training Co" a | as shown below: |
|------------------------|-----------------|
|------------------------|-----------------|

| Order Dashboard | Weather 🔻                      |                                                                                   | Training Co 👻 ⊘ 🔍 🙎    | Customer Training - |
|-----------------|--------------------------------|-----------------------------------------------------------------------------------|------------------------|---------------------|
|                 |                                |                                                                                   |                        |                     |
|                 | Customer Re                    | esults                                                                            | 1. Customer Selection  |                     |
|                 | To use this scre               | en:                                                                               | 2. Recipient Selection |                     |
|                 | Listed below ar<br>this order. | e the customers that match your search criteria. Click on a customer to use it in | 3. Warehouse Selection |                     |
|                 | Maria                          |                                                                                   | 4. Product Selection   |                     |
|                 | Name                           | Contact Information                                                               | 5. Extra Details       |                     |
|                 | Joe Training                   | 100 Michigan Ave Chicago IL 60622 United States                                   | 6. Review Order        |                     |
|                 | Training Co                    | 1234 Test St St. Louis MO 63101 United States                                     | 7. Order Confirmation  |                     |
|                 |                                |                                                                                   |                        |                     |
|                 |                                |                                                                                   |                        |                     |
|                 |                                |                                                                                   |                        |                     |
|                 |                                |                                                                                   |                        |                     |
|                 |                                | Cancel Back                                                                       |                        |                     |

| On the next page confirm the selection and click Next, as shown below: |  |
|------------------------------------------------------------------------|--|
|                                                                        |  |

| Order Dashboard | Weather 👻                    |                                                                          |                  | Training Co 👻 💿 💶 🚺 Customer Training 👻                                                                                                    |
|-----------------|------------------------------|--------------------------------------------------------------------------|------------------|----------------------------------------------------------------------------------------------------|
|                 | Customer Results<br>Customer | Training Co<br>1234 Test St<br>St. Louis, MO 63101<br>testco@company.com | Cancel Back Next | 1. Customer Selection<br>2. Recipient Selection<br>3. Warehouse Selection<br>4. Product Selection<br>5. Extra Details<br>6. Review Order<br>7. Order Confirmation |

Next is the Recipient Selection. The page displays the following three options:

- Yes, they are the same (as the Customer)
- No, look up the recipient
- No, add a new recipient

Choose "No, look up the recipient" as shown below:

| Recipient Selection       1. Customer Selection         Is the customer for this order also the recipient?       2. Recipient Selection         Yes, they are the same       3. Warehouse Selection         No, look up the recipient       5. Extra Details         No, add a new recipient       6. Review Order         Encel       Back       7. Order Confirmation |  |
|----------------------------------------------------------------------------------------------------|--|

The following screen has the same fields as the Customer look up. This time, complete the state field with Missouri and hit Next, as shown below:

| Order Dashboard | Weather *                 |   | 2 | Customer Training - |
|-----------------|---------------------------|---|---|---------------------|
|                 |                           |   |   |                     |
|                 | Name                      |   |   |                     |
|                 |                           |   |   |                     |
|                 | Address                   |   |   |                     |
|                 | City                      |   |   |                     |
|                 |                           |   |   |                     |
|                 | State                     |   |   |                     |
|                 | mo                        |   |   |                     |
|                 | Republic of Mordovia (RU) |   |   |                     |
|                 | Modena (IT)               |   |   |                     |
|                 | Aomori (JP)               |   |   |                     |
|                 | Kumamoto (JP)             |   |   |                     |
|                 | American Samoa (US)       |   |   |                     |
|                 | Bergamo (IT)              |   |   |                     |
|                 | Search More               | - |   |                     |
|                 | Cancel Back Next          |   |   |                     |

This will display all Recipients located in Missouri.

Select "Training Co" as shown below:

| Order Dashboard | Weather 🔻                                                          |                                                                                                    | Training Co 👻 🥝 🔍                                                                                 | Customer Training * |
|-----------------|--------------------------------------------------------------------|----------------------------------------------------------------------------------------------------|---------------------------------------------------------------------------------------------------|---------------------|
|                 |                                                                    |                                                                                                    |                                                                                                   |                     |
|                 | Recipient Re<br>To use this scre<br>Listed below an<br>this order. | isults<br>ren:<br>e the recipients that match your search criteria. Click on a recipient to use it in | 1. Customer Selection<br>2. Recipient Selection<br>3. Warehouse Selection<br>4. Product Selection |                     |
|                 | Name                                                               | Contact Information                                                                                   | 5. Extra Details                                                                                  |                     |
|                 | David Wright                                                       | 16308 Autunm View Terr suite 34 Saint Louis MO 63141 United States                                    | 6. Review Order                                                                                   |                     |
|                 | Joe June TEST                                                      | 1160 Research Blvd St Louis MO 63132 United States                                                    | 7. Order Confirmation                                                                             |                     |
|                 | June Test                                                          | 1160 Research Blvd St Louis MO 63132 United States                                                    |                                                                                                   |                     |
|                 | T3ST                                                               | 1160 Research Blvd St Louis MO 63132 United States                                                    |                                                                                                   |                     |
|                 | TEST                                                               | 1160 Research Blvd St Louis MO 63132 United States                                                    |                                                                                                   |                     |
|                 | Test                                                               | 1160 Research Blvd St Louis MO 63132 United States                                                    |                                                                                                   |                     |
|                 | Training Co                                                        | 1234 Test St St. Louis MO 63101 United States                                                         |                                                                                                   |                     |
|                 |                                                                    | Cancel Back                                                                                           |                                                                                                   |                     |

On the next page, confirm the selection and click Next:

| Order Dashboard | Weather -                      |                                                                          |             |      | Training Co 👻 🕗 🔍                                                                                                    | Customer Training * |
|-----------------|--------------------------------|--------------------------------------------------------------------------|-------------|------|----------------------------------------------------------------------------------------------------|---------------------|
|                 | Recipient Results<br>Recipient | Training Co<br>1234 Test St<br>St. Louis, MO 63101<br>testco@company.com | Cancel Back | Next | <ol> <li>Customer Selection</li> <li>Recipient Selection</li> <li>Warehouse Selection</li> <li>Product Selection</li> <li>Extra Details</li> <li>Review Order</li> <li>Order Confirmation</li> </ol> |                     |

Next is the Warehouse selection. For this example, leave the Broadway warehouse and click Next.

| Order Dashboard | Weather -                                                                                                    | Training Co = 🕐 📢 Customer Training *                                                                                                    |
|-----------------|----------------------------------------------------------------------------------------------------|----------------------------------------------------------------------------------------------------|
|                 | Warehouse Selection         To use this screen:         Please select a warehouse from which to ship this order. If you want the warehouse to be automatically selected based on the destination state, please choose "Determine Automatically".         Warehouse         5555 Broadway         Determine Automatically?         Cancel       Suspend This Order         Back       Next | 1. Customer Selection<br>2. Recipient Selection<br>3. Warehouse Selection<br>4. Product Selection<br>5. Extra Details<br>6. Review Order<br>7. Order Confirmation |

Next is Product Selection. Here there are two options:

- Choose from entire catalog
- Search for a product

Click "Search for a product" as shown below:

| Order Dashboard | Weather 🔻                                                                                              |                                | Training Co 🔹 🕐 💶                                                                                                    | Customer Training 🝷 |
|-----------------|----------------------------------------------------------------------------------------------------|--------------------------------|----------------------------------------------------------------------------------------------------|---------------------|
|                 | Product Selection<br>Add products to this order:<br>Choose from entire catalog<br>Search for a product | Cancel Suspend This Order Back | <ol> <li>Customer Selection</li> <li>Recipient Selection</li> <li>Warehouse Selection</li> <li>Product Selection</li> <li>Extra Details</li> <li>Review Order</li> <li>Order Confirmation</li> </ol> |                     |

On the following Product Search screen, select the Product Type:

- All
- Alcohol
- Other

| Order Dashboard Weather +                                                                                                    | Training Co 🔹 💿 💶 🚺 Customer Training *                                                                                                    |
|----------------------------------------------------------------------------------------------------|----------------------------------------------------------------------------------------------------|
| Product Search<br>To use this screen:<br>Fill in the fields below with criteria on which you would like to search.<br>Keyword<br>Product Type<br>Vall<br>Alcohol<br>Other<br>Back Next | 1. Customer Selection<br>2. Recipient Selection<br>3. Warehouse Selection<br>4. Product Selection<br>5. Extra Details<br>6. Review Order<br>7. Order Confirmation |

Enter a keyword by which to search. In this example, type in "Dolphin" and click Next.

| Order Dashboard Weather -                                                                                                    | Training Co 🔹 🕐 🧟 Customer Training *                                                                                                    |
|----------------------------------------------------------------------------------------------------|----------------------------------------------------------------------------------------------------|
| Product Search<br>To use this screen:<br>Fill in the fields below with criteria on which you would like to search.<br>Keyword<br>Product Type<br>Cancel Back Next | 1. Customer Selection<br>2. Recipient Selection<br>3. Warehouse Selection<br>4. Product Selection<br>5. Extra Details<br>6. Review Order<br>7. Order Confirmation |

This will display all results with "Dolphin" in the title. Select the "2019 White Dolphin" as shown below:

| Order Dashboard | Weather 🔻                          |                            |             | Training Co 👻 🕐 🔍                                                                                                    | Customer Training * |
|-----------------|------------------------------------|----------------------------|-------------|----------------------------------------------------------------------------------------------------|---------------------|
|                 | Adding Product:<br>sku<br>19WHTDOL | Name<br>2019 White Dolphin | Cancel Back | <ol> <li>Customer Selection</li> <li>Recipient Selection</li> <li>Warehouse Selection</li> <li>Product Selection</li> <li>Extra Details</li> <li>Review Order</li> <li>Order Confirmation</li> </ol> |                     |
|                 |                                    |                            | Cancel Back |                                                                                                    |                     |

On the following screen, enter a quantity - Qty 1 / \$50 price and click Next. (Note that price is not a required field.)

| Order Dashboard | Weather 🔻                                                                                 |                                                                                                    | Training Co = 🕐 📢 Customer Training *                                                                                                    |
|-----------------|-------------------------------------------------------------------------------------------|----------------------------------------------------------------------------------------------------|----------------------------------------------------------------------------------------------------|
|                 | Adding Product:<br>Please note: Fields ma<br>SKU<br>Name<br>Quantity *<br>Unit Price (\$) | rked with * are required.<br>19WHTDOL<br>2019 White<br>Delphin<br>1<br>0.00<br>Cencel Suspend This Order Back Nest | 1. Customer Selection<br>2. Recipient Selection<br>3. Warehouse Selection<br>4. Product Selection<br>5. Extra Details<br>6. Review Order<br>7. Order Confirmation |

Here you can add more product, and edit or remove a line item. Click Next - no need to add additional products for this example.

| Order Dashboard | Weather 👻                                                                                                    |                         |      | Training Co 👻 🕐 👥                                                                                                    | Customer Training * |
|-----------------|----------------------------------------------------------------------------------------------------|-------------------------|------|----------------------------------------------------------------------------------------------------|---------------------|
|                 | Product Selection<br>Add products to this order:<br>Choose from entire catalog<br>Gearch for a product<br>Update products on this order:<br>Edit a line item<br>Remove a line item | Suspend This Order Back | Next | <ol> <li>Customer Selection</li> <li>Recipient Selection</li> <li>Warehouse Selection</li> <li>Product Selection</li> <li>Extra Details</li> <li>Review Order</li> <li>Order Confirmation</li> </ol> |                     |

Here you will see a weather hold, which can be ignored by selecting "Ignore State Weather Holds" - Yes (you'll need to scroll down further on the page).

| Order Dashboard | Weather -                                                                                                    |                                                                                                    | Customer Training * |
|-----------------|----------------------------------------------------------------------------------------------------|----------------------------------------------------------------------------------------------------|---------------------|
|                 | Real Invalid Order<br>Alcohol may not be shipped when the order details combination is:<br>Shipping State: Missouri (US)<br>License Type: Producer<br>Gerrier:<br>Transaction Type: Off-site<br>You must correct the preceding errors before your order can be placed. | 1. Customer Selection<br>2. Recipient Selection<br>3. Warehouse Selection<br>4. Product Selection<br>5. Extra Details<br>6. Review Order<br>7. Order Confirmation |                     |
|                 | There may be a delay in your order due to a weather hold.  Extra Details To use this screen: Supply some additional details about this order. Please note: Fields marked with * are required. Please enter the additional order details: Order Date 06/19/2022         |                                                                                                    |                     |

Scroll down and enter the carrier, as shown here:

| Order Dashboard | Weather -            | Training Co 👻 📀 🔍 | Customer Training - |
|-----------------|----------------------|-------------------|---------------------|
|                 | Transaction Type *   |                   |                     |
|                 | Off-site +           |                   |                     |
|                 | Order Type *         |                   |                     |
|                 | Daily ~              |                   |                     |
|                 | Service Level *      |                   |                     |
|                 | Standard 👻           |                   |                     |
|                 | Distribution Channel |                   |                     |
|                 | Direct To Consumer 🗸 |                   |                     |
|                 | Carrier *            |                   |                     |
|                 | · · ·                |                   |                     |
|                 |                      |                   |                     |

The customer order # is not required but it's important to enter if it's existing in the system to prevent duplication.

| Order Dashboard | Weather +                                                                                                    | Training Co 🔹 💿 📌 🚺 Customer Training 🝷                                                                                                    |
|-----------------|----------------------------------------------------------------------------------------------------|----------------------------------------------------------------------------------------------------|
|                 | Local Condex<br>Alcohol may not be shipped when the order details combination is:<br>Shipping State: Missouri (US)<br>License Type: Produce:<br>Carrier:<br>Transaction Type: Off-site<br>You must correct the preceding errors before your order can be placed. | 1. Customer Selection<br>2. Recipient Selection<br>3. Warehouse Selection<br>4. Product Selection<br>5. Extra Details<br>6. Review Order<br>7. Order Confirmation |
|                 | Warning<br>There may be a delay in your order due to a weather hold.                                                                                                    |                                                                                                    |
|                 | Extra Details<br>To use this screen: Supply some additional details about this order.<br><i>Please note: Fields marked with * are required.</i><br>Please enter the additional order details:                                                                    |                                                                                                    |
|                 | Order Date<br>06/19/2022<br>Customer Order #                                                                                                    |                                                                                                    |
|                 |                                                                                                    |                                                                                                    |

Once the fields are complete, click Next:

| Order Dashboard | Weather -                                          |   | 2 | Customer Training - |
|-----------------|----------------------------------------------------|---|---|---------------------|
|                 | Send a Shipment Confirmation Email for This Order? |   |   |                     |
|                 | No -                                               |   |   |                     |
|                 |                                                    |   |   |                     |
|                 | Gift                                               |   |   |                     |
|                 | Is This a Gift Order?                              |   |   |                     |
|                 | No -                                               |   |   |                     |
|                 | Gift Message                                       |   |   |                     |
|                 |                                                    |   |   |                     |
|                 |                                                    |   |   |                     |
|                 |                                                    |   |   |                     |
|                 | Weather Hold                                       |   |   |                     |
|                 | Ignore State Weather Holds                         |   |   |                     |
|                 | No                                                 |   |   |                     |
|                 | Manual Weather Hold                                |   |   |                     |
|                 | No                                                 |   |   |                     |
|                 | Manual Weather Hold Notes                          |   |   |                     |
|                 |                                                    | _ |   |                     |
|                 | Cancel Suspend This Order Back Next                |   |   |                     |

On the next screen, review all details and click Submit to confirm the order.

| Order Dashboard | Weather 👻      |                                                                          |                      |            |   | Training Co 👻 🕐 🔍 | Qc |
|-----------------|----------------|--------------------------------------------------------------------------|----------------------|------------|---|-------------------|----|
|                 | Customer       | Training Co<br>1234 Test St<br>St. Louis, MO 63101<br>testco@company.cor | n                    |            |   |                   |    |
|                 | Recipient      |                                                                          |                      |            |   |                   |    |
|                 | (CPL #)        | 100000382                                                                |                      |            |   |                   |    |
|                 | Recipient      | Training Co<br>1234 Test St<br>St. Louis, MO 63101<br>testco@company.com | n                    |            |   |                   |    |
|                 | Order Contents |                                                                          |                      |            |   |                   |    |
|                 | ѕки            | Product name                                                             | Quantity Requested   | Unit Price |   |                   |    |
|                 | 19WHTDOL       | 2019 White Dolphin                                                       | 1                    | 0.00       |   |                   |    |
|                 |                |                                                                          |                      |            |   |                   |    |
|                 |                |                                                                          |                      |            |   |                   |    |
|                 |                |                                                                          |                      |            |   |                   |    |
|                 |                |                                                                          |                      |            |   |                   |    |
|                 |                | Cancel Sus                                                               | pend This Order Back | Submit     | - | -                 |    |

## **Suspended Orders**

Suspended Orders have been started, but not completed. By suspending an order, you can return to it later to complete or delete it. Orders can remain in Suspended status indefinitely.

We'll begin by entering a single order and suspending it. This process will be almost identical to the Enter Single Order process above, but we will suspend the order and retrieve it afterwards to demonstrate a few more functions of the system.

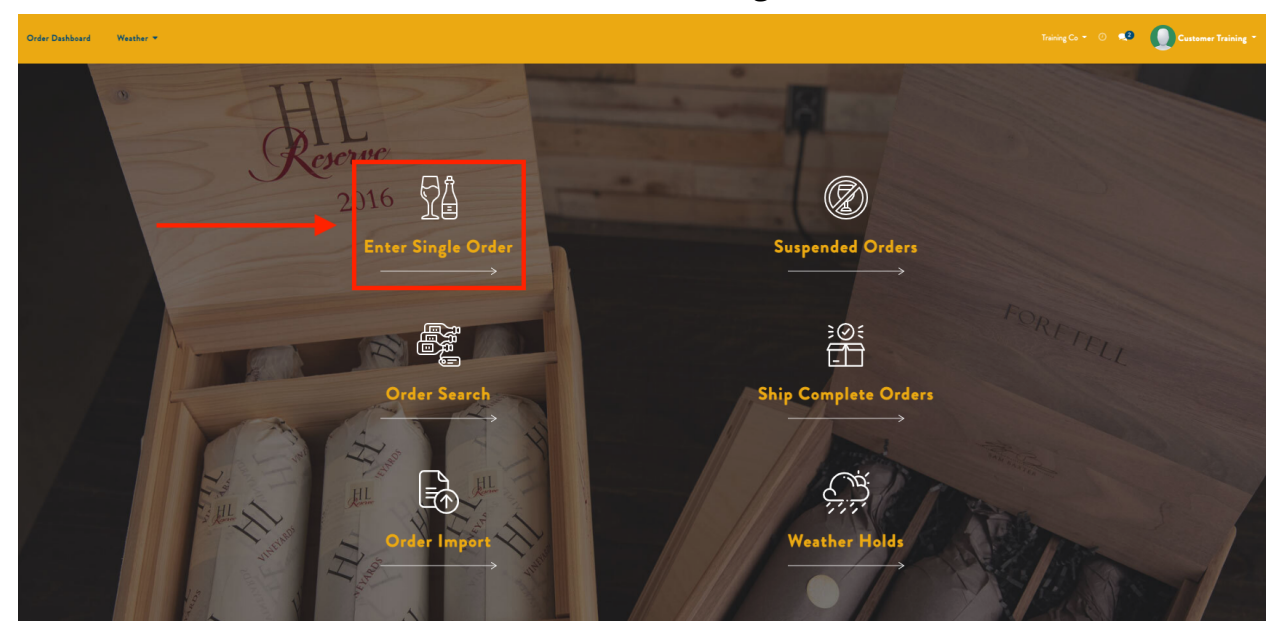

From the main orders dashboard, select Enter Single Order.

Select "Yes, look up the customer" as shown below:

| Order Dashboard | Weather 🔫 |                                                                                                    |      |                                                                                                    | Training Co 👻 🔿 🕵 | Customer Training * |
|-----------------|-----------|----------------------------------------------------------------------------------------------------|------|----------------------------------------------------------------------------------------------------|-------------------|---------------------|
|                 |           | Customer Selection<br>Is this order for an existing customer?<br>Yee, lack up the customer<br>No, add a new customer | Cool | 1. Custamer Selection<br>2. Recipions Selection<br>3. Warehouse Selection<br>4. Product Selection<br>5. Extra Details<br>6. Review Order<br>7. Order Conformation |                   |                     |
|                 |           |                                                                                                    |      |                                                                                                    |                   |                     |

Do not enter any information in the Customer Search fields. Just click Next at the bottom of the screen.

| Order Dashboard | Weather * |                                                                           |                        | Training Co 🍷 🔿 📢 | Customer Training * |
|-----------------|-----------|---------------------------------------------------------------------------|------------------------|-------------------|---------------------|
|                 |           |                                                                           |                        |                   |                     |
|                 |           | Customer Search                                                           | 1. Customer Selection  |                   |                     |
|                 |           | To use this screen:                                                       | 2. Recipient Selection |                   |                     |
|                 |           | Fill in the fields below with criteria on which you would like to search. | 3. Warehouse Selection |                   |                     |
|                 |           | Customer 8                                                                | 4. Product Selection   |                   |                     |
|                 |           |                                                                           | 5. Extra Details       |                   |                     |
|                 |           | Cu                                                                        | 6. Review Order        |                   |                     |
|                 |           | CPI. Custamer 8                                                           | 7. Order Confirmation  |                   |                     |
|                 |           |                                                                           |                        |                   |                     |
|                 |           |                                                                           |                        |                   |                     |
|                 |           | Name                                                                      |                        |                   |                     |
|                 |           |                                                                           |                        |                   |                     |
|                 |           |                                                                           |                        |                   |                     |
|                 |           | Address                                                                   |                        |                   |                     |
|                 |           |                                                                           |                        |                   |                     |
|                 |           |                                                                           |                        |                   |                     |
|                 |           | City                                                                      |                        |                   |                     |
|                 |           |                                                                           |                        |                   |                     |
|                 |           |                                                                           |                        |                   |                     |
|                 |           | State                                                                     |                        |                   |                     |
|                 |           | · · ·                                                                     |                        |                   |                     |
|                 |           |                                                                           |                        |                   |                     |
|                 |           | ZIP                                                                       |                        |                   |                     |
|                 |           |                                                                           |                        |                   |                     |
|                 |           |                                                                           |                        |                   |                     |
|                 |           | Country                                                                   |                        |                   |                     |
|                 |           | ·                                                                         |                        |                   |                     |
|                 |           |                                                                           |                        |                   |                     |
|                 |           | Cancel Back Next                                                          |                        |                   |                     |
|                 |           |                                                                           |                        |                   |                     |

This will display an exhaustive list of available Customers. Select your desired Customer (in this example, "Training Co").

| Order Dashboard | Weather 👻 |                                                                   |                                                                                       |             |                                                                           | Training Co 🍷 📀 👊 | Customer Training * |
|-----------------|-----------|-------------------------------------------------------------------|---------------------------------------------------------------------------------------|-------------|---------------------------------------------------------------------------|-------------------|---------------------|
|                 |           |                                                                   |                                                                                       |             |                                                                           |                   |                     |
|                 |           | Customer Results<br>To use this screen:<br>Listed below are the o | ustomers that match your search criteria. Click on a customer to use it in this order |             | 1. Customer Selection<br>2. Recipient Selection<br>3. Warehouse Selection |                   |                     |
|                 |           | Name                                                              | Contact Information                                                                   |             | 4. Product Selection                                                      |                   |                     |
|                 |           | David Brock                                                       | 4802 E Ray Rd #23-324 Phoenix AZ 85044 United States                                  |             | 5. Extra Details                                                          |                   |                     |
|                 |           | David Wright                                                      | 16308 Autunm View Terr suite 34 Saint Louis MO 63141 United States                    |             | 6. Review Order                                                           |                   |                     |
|                 |           | Diane Wolff                                                       | 18 Loch Loyal Ct New York NY 10023 United States                                      |             |                                                                           |                   |                     |
|                 |           | Jason Morgan                                                      | 6098 Calderwood Hwy Tallahassee TN 37878 United States                                |             |                                                                           |                   |                     |
|                 |           | Joe June TEST                                                     | 1160 Research Blvd St Louis MO 63132 United States                                    |             |                                                                           |                   |                     |
|                 |           | Joe Training                                                      | 100 Michigan Ave Chicago IL 60622 United States                                       |             |                                                                           |                   |                     |
|                 |           | June Test                                                         | 1160 Research Blvd St Louis MO 63132 United States                                    |             |                                                                           |                   |                     |
|                 |           | Peter Kelley                                                      | 310 W Avenida Ave San Clamente CA 92672 United States                                 |             |                                                                           |                   |                     |
|                 |           | T3ST                                                              | 1160 Research Blvd St Louis MO 63132 United States                                    |             |                                                                           |                   |                     |
|                 |           | TEST                                                              | 1160 Research Blvd St Louis MO 63132 United States                                    |             |                                                                           |                   |                     |
|                 |           | Test                                                              | 1160 Research Blvd St Louis MO 63132 United States                                    |             |                                                                           |                   |                     |
|                 |           | Tom Hanson                                                        | 5682 N Highland Ave Atlante GA 31210 United States                                    |             |                                                                           |                   |                     |
|                 |           | Tracy Morel                                                       | 19 Beechwood New York NY 10021 United States                                          |             |                                                                           |                   |                     |
|                 |           | Training Co                                                       | 1234 Test St. Louis MO 63101 United States                                            |             |                                                                           |                   |                     |
|                 |           |                                                                   |                                                                                       | Cancel Back |                                                                           |                   |                     |

Confirm your selection by clicking Next.

| Customer Results     1. Customer Solection       Customer     1000 QC       1203 Tex 20     2. Resigners Solection       1203 Tex 20     3. Wandhouse Solection       1204 Tex 20     4. Product Solection       1205 Tex 20     5. Tex 20       1205 Tex 20     5. Tex 20       1205 Tex 20     5. | Order Dashboard Weather 👻 |                              |                                                                        |            |       |                                                                                                    | Training Co 👻 🔿 👊 | Q Customer Training - |
|----------------------------------------------------------------------------------------------------|---------------------------|------------------------------|------------------------------------------------------------------------|------------|-------|----------------------------------------------------------------------------------------------------|-------------------|-----------------------|
|                                                                                                    |                           | Customer Results<br>Custemer | Training Co<br>1224 Tua Sa<br>Sa Luku, MO 63001<br>Taataa Doompany.com | Canal Beck | Kat 🔶 | 1. Customer Selection<br>2. Recipient Selection<br>3. Warehouse Selection<br>4. Product Selection<br>5. Barro Datals<br>6. Review Order<br>7. Order Conformation |                   |                       |

For the Recipient selection, click "Yes, they are the same" (as the Customer).

| Order Dashboard Weather 👻 |                                                                                                    |            |                                                                                                    | Training Co = 💿 🔹 🚺 Customer Training = |
|---------------------------|----------------------------------------------------------------------------------------------------|------------|----------------------------------------------------------------------------------------------------|-----------------------------------------|
|                           | Recipient Selection<br>Is the customer for this order also the recipient?<br>Yee, they are the same<br>No, look up the recipient<br>No, udd a new recipient | Conel Book | 1. Customer Solection<br>2. Recipient Solection<br>3. Warshouse Solection<br>4. Produce Solection<br>5. Extra Dataile<br>6. Review Order<br>7. Order Confernation |                                         |

#### Confirm the selection by clicking Next.

| Order Dashboard | Weather - |                                |                                                                                        |                    |                                                                                                    | Training Co 👻 🔿 📢 | Customer Training - |
|-----------------|-----------|--------------------------------|----------------------------------------------------------------------------------------|--------------------|----------------------------------------------------------------------------------------------------|-------------------|---------------------|
|                 |           | Recipient Results<br>Recipient | Turking Ca<br>224 Ene S<br>254 Land, MC 4303<br>Se Land, MC 4303<br>Vetera@Company.com | Concel Back Next 4 | 1. Custamur Salectian<br>2. Recipient Selectian<br>3. Workhous Selectian<br>4. Product Selectian<br>5. Extra Datable<br>6. Review Order<br>7. Order Canformation |                   |                     |
|                 |           |                                |                                                                                        |                    |                                                                                                    |                   |                     |

Next, make a Warehouse Selection and click Next.

| Order Dashboard Weather 🔫 |                                                                                                    | Training Co * 💿 🕫 🚺 Customer Training * |
|---------------------------|----------------------------------------------------------------------------------------------------|-----------------------------------------|
|                           | Warehouse Selection       1. Customer Selection         To use this scream:       2. Resignent Selection         Present Selection       2. Resignent Selection         distination state, please choose "Determine Automatically."       4. Product Selection         Wurkeware       5555 Broadway       •         Determine Automatically?       6. Review Order         Determine Automatically       6. Review Order |                                         |
|                           |                                                                                                    |                                         |

For Product Selection, you can "Choose from Catalog" which is an exhaustive list of all available products. For example, select the 2019 White Dolphin.

| Order Dashboard Weather 👻 |                |                        |             |
|---------------------------|----------------|------------------------|-------------|
|                           | 09COPSAV       | 2009 Copper SAV        |             |
|                           | 10COPCAB       | 2010 Copper Cab        |             |
|                           | 10COPSAV       | 2010 Copper SAV        |             |
|                           | 15RESCAB       | 2015 Res Cab Sauv      |             |
|                           | 15RESCAB15     | 2015 Res Cab Sauv 1.5L |             |
|                           | 19WHTDOL       | 2019 White Dolphin     |             |
|                           | CH07           | 2001 Copper Cab        |             |
|                           | C506           | 2011 Copper SAV        |             |
|                           | C599           | 2011 Copper Cab        |             |
|                           | JUNE123        | JUNE TEST              |             |
|                           | JUNETEST123    | JUNE TEST              |             |
|                           | NOINV          | No Inventory Wine      |             |
|                           | T3ST           | T3ST                   |             |
|                           | TD123          | Can Opener             |             |
|                           | TEST0001       | TEST                   |             |
|                           | TEST20220531   | Test 20220531          |             |
|                           | TEST6922       | TEST 6922              |             |
|                           | ~3760178880022 | Logo Glass Stemless    |             |
|                           | ~3770000170016 | Chocolate              |             |
|                           | ~696240000025  | Corkscrew              |             |
|                           |                |                        | Cancel Back |

Enter a Qty and Unit Price and click Next.

| Order Dashboard Weather 👻 |                                                 |                    |      |                        |           |  |                        | Training Co 🔻 🕐 🥠 | Customer Training * |
|---------------------------|-------------------------------------------------|--------------------|------|------------------------|-----------|--|------------------------|-------------------|---------------------|
|                           |                                                 |                    |      |                        |           |  |                        |                   |                     |
|                           | Adding Product:                                 |                    |      |                        |           |  | 1. Customer Selection  |                   |                     |
|                           | Please note: Fields marked with * are required. |                    |      |                        |           |  |                        |                   |                     |
|                           | SKU                                             | 19WHTDOL           |      |                        |           |  | 3. Warehouse Selection |                   |                     |
|                           | Name                                            | 2019 White Dolphin |      |                        |           |  | 4. Product Selection   |                   |                     |
|                           | Quantity *                                      | 2                  |      |                        |           |  | 5. Extra Details       |                   |                     |
|                           | Unit Price (\$)                                 | 50                 |      |                        |           |  | 6. Review Order        |                   |                     |
|                           |                                                 |                    |      |                        |           |  | 7. Order Confirmation  |                   |                     |
|                           |                                                 |                    | Cano | cel Suspend This Order | Back Next |  |                        |                   |                     |

On the following screen select "Suspend This Order."

| Order Dashboard Weather 🔫 |                                                                                                    |                                    |                                                                                                    | Training Co = 💿 🤹 🚺 Customer Training = |
|---------------------------|----------------------------------------------------------------------------------------------------|------------------------------------|----------------------------------------------------------------------------------------------------|-----------------------------------------|
|                           | Product Selection<br>Add products to thin order:<br>Choose from entire catalog<br>Bearch for a product<br>Update products on this order:<br>Edits a line item<br>Remove a line item | Casel Support This Order Back Next | 1. Custamer Selection<br>2. Recipient Selection<br>3. Workbourd Selection<br>4. Product Selection<br>5. Extra Details<br>6. Review Order<br>7. Order Confirmation |                                         |

To access the order you just suspended, as well as all other Suspended Orders, go to the Orders dashboard and select Suspended Orders.

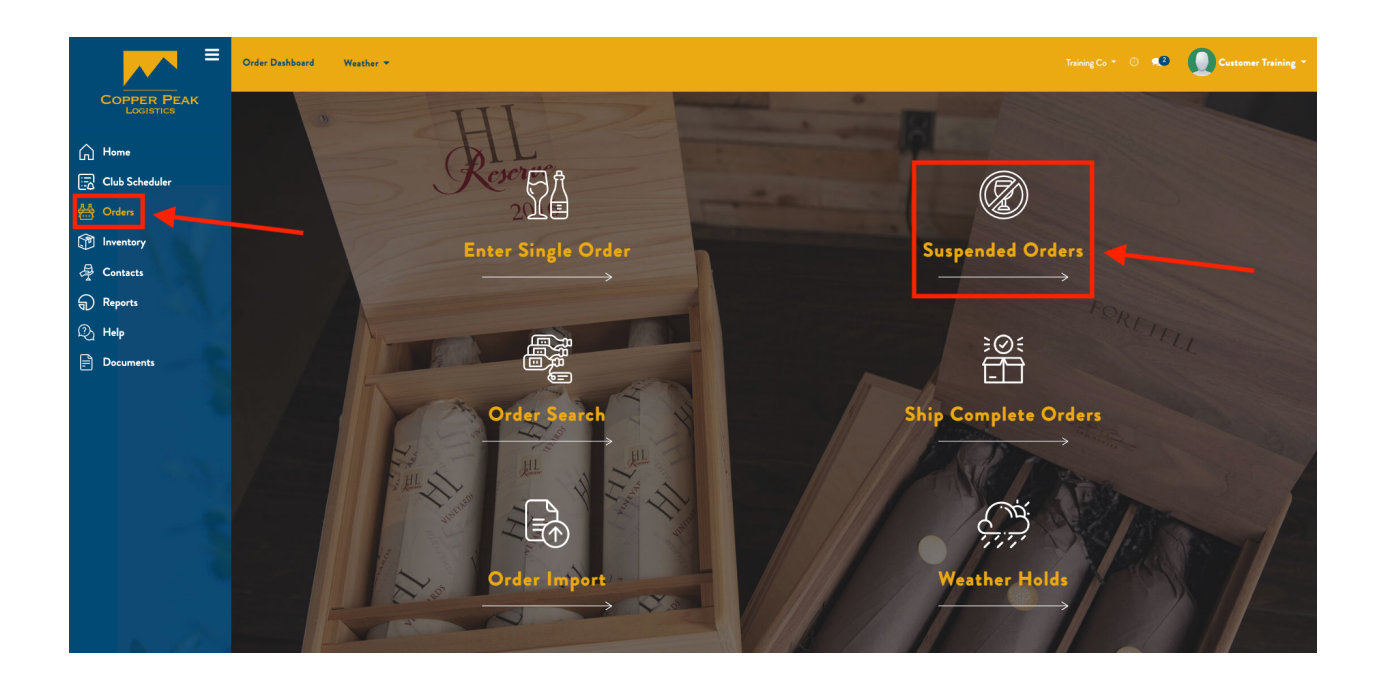

This brings up the following screen, with a list view of all Suspended Orders:

| Order Dashboard | Weather - |                                                                                           |                                         |                       |        |        |      | Customer Trainin |
|-----------------|-----------|-------------------------------------------------------------------------------------------|-----------------------------------------|-----------------------|--------|--------|------|------------------|
|                 |           |                                                                                           |                                         |                       |        |        |      |                  |
|                 |           | Suspended Orders<br>To Use this screen:<br>Choose "Resume" to continue an o<br>the order. | rder where it had been suspended. Choo: | e "Cancel" to discard |        |        |      |                  |
|                 |           | Updated On                                                                                | Customer                                | Recipient             |        |        |      |                  |
|                 |           | 06/09/202214:06:52                                                                        | Training Co                             | Training Co           | Resume | Cancel |      |                  |
|                 |           | 06/15/2022 11:17:46                                                                       | Diane Wolff                             | Diane Wolff           | Resume | Cancel |      |                  |
|                 |           |                                                                                           |                                         |                       |        |        |      |                  |
|                 |           |                                                                                           |                                         |                       |        |        |      |                  |
|                 |           |                                                                                           |                                         |                       |        | [      | Back |                  |

On the above screen, an order can be canceled by clicking the Cancel button, or Resumed. To Resume a Suspended Order, click the Resume button to the right of the line item you'd like to Resume.

| Order Dashboard Weather 👻 |                                                                         |                                      |                         |        |        | Training Co 🝷 🔘 🔍 | D Custome |
|---------------------------|-------------------------------------------------------------------------|--------------------------------------|-------------------------|--------|--------|-------------------|-----------|
|                           |                                                                         |                                      |                         |        |        |                   |           |
|                           | Suspended Orders                                                        |                                      |                         |        |        |                   |           |
|                           | To Use this screen:<br>Choose "Resume" to continue an oro<br>the order. | ler where it had been suspended. Cho | ose "Cancel" to discard |        |        |                   |           |
|                           | Updated On                                                              | Customer                             | Recipient               |        |        |                   |           |
|                           | 06/09/202214:06:52                                                      | Training Co                          | Training Co             | Resume | Cancel |                   |           |
|                           | 06/15/2022 11:17:46                                                     | Diane Wolff                          | Diane Wolff             | Resume | Cancel |                   |           |
|                           |                                                                         |                                      |                         |        |        |                   |           |
|                           |                                                                         |                                      |                         |        |        |                   |           |
|                           |                                                                         |                                      |                         |        |        | Back              |           |

Click Edit in the upper left corner of the screen, as shown below:

| Order Dashboard Weather 👻 |                      |                               |                        |                    |            | Training Co = 💿 🔹 🚺 Customer Training = |
|---------------------------|----------------------|-------------------------------|------------------------|--------------------|------------|-----------------------------------------|
| Single Order / SO553      |                      |                               |                        |                    |            | и <mark>с &gt;</mark>                   |
| 1 T                       |                      |                               |                        |                    |            |                                         |
|                           | CPL Order #          | SO553                         | Status                 | Suspended          |            |                                         |
|                           | Customer Order #     |                               | Order Date             | 06/09/2022         |            |                                         |
|                           | Client               | Training Co                   | Warehouse              | 5555 Broadway      |            |                                         |
|                           | Customer             | Training Co                   | Transaction Type       | Off-site           |            |                                         |
|                           |                      | 1234 Test St                  | Order Type             | Daily              |            |                                         |
|                           |                      | St. Louis, MO 63101           | Service Level          | Standard           |            |                                         |
|                           | De statues           | Tenining Co.                  | Distribution Channel   | Direct To Consumer |            |                                         |
|                           | Recipient            | 1234 Test St                  | Carrier                |                    |            |                                         |
|                           |                      | St. Louis, MO 63101           |                        |                    |            |                                         |
|                           |                      | testco@company.com            |                        |                    |            |                                         |
|                           |                      |                               |                        |                    |            |                                         |
|                           | Special Instructions |                               | Is This a Gift Order?  | No                 |            |                                         |
|                           | Destruction Order    |                               | Gift Message           |                    |            |                                         |
|                           |                      |                               | -                      |                    |            |                                         |
|                           | Hold Order to Ship   | Yes                           | Send a Shipment        | No                 |            |                                         |
|                           | Complete?            |                               | Confirmation Email for |                    |            |                                         |
|                           |                      |                               | This Order?            |                    |            |                                         |
|                           |                      |                               |                        |                    |            |                                         |
|                           | Ignore State Weather | No                            |                        |                    |            |                                         |
|                           | Holds                | Ne                            |                        |                    |            |                                         |
|                           | Manual Weather Hold  | 140                           |                        |                    |            |                                         |
|                           | Notes                |                               |                        |                    |            |                                         |
|                           | 110103               |                               |                        |                    |            |                                         |
|                           |                      |                               |                        |                    |            |                                         |
|                           | Product Lines        | Product                       |                        | Quantity Requested | Unit Price |                                         |
|                           |                      | 19WHTDOI 1 2019 White Deletie |                        | 2                  | 60.00      |                                         |
|                           |                      | [istritiood]2019 thite bolpin |                        | 3                  | 00.00      |                                         |
|                           |                      |                               |                        |                    |            |                                         |
|                           |                      |                               |                        |                    |            |                                         |
|                           |                      |                               |                        |                    |            |                                         |
|                           |                      |                               |                        |                    |            |                                         |
|                           |                      |                               |                        |                    |            |                                         |
|                           |                      |                               |                        |                    |            |                                         |
|                           |                      |                               |                        |                    |            |                                         |

Make the desired changes and then click Save to confirm or Discard to abandon the changes:

| Order Dashboard Weather 👻 |                                                                                      |                                                                                                  |                                                                       |                                                                                                    | Training Co = 💿 🕫 🚺 Customer Training = |
|---------------------------|--------------------------------------------------------------------------------------|--------------------------------------------------------------------------------------------------|-----------------------------------------------------------------------|----------------------------------------------------------------------------------------------------|-----------------------------------------|
| Single Order / SO553      |                                                                                      |                                                                                                  |                                                                       |                                                                                                    | 11 ( )                                  |
|                           | CPL Order #<br>Customer Order #<br>Client<br>Customer                                | 50953<br>Training Co<br>Training Co<br>T234 Tea St<br>So Luxiu, NO 50101                         | Status<br>Order Date<br>Warehouse<br>Crimanaction Type<br>Order Trans | Surgended<br>04/08/2022 -<br>5555 Broadway -<br>Off-tole -                                                                                                    |                                         |
|                           | Recipient                                                                            | testes/Gompany.com<br>Training Co -<br>224 Test St<br>Sc. Lovin, MO S3101<br>testes/Bcompany.com | Service Level<br>Distribution Channel<br>Carrier                      | Day - Day - |                                         |
|                           | Special Instructions<br>Destruction Order                                            |                                                                                                  | ls This a Gift Order?<br>Gift Message                                 | No -                                                                                                    |                                         |
|                           | Hold Order to Ship<br>Complete?                                                      | Yes -                                                                                            | Send a Shipment<br>Confirmation Email for<br>This Order?              | No -                                                                                                    |                                         |
|                           | ignore State Weather<br>Holds<br>Manual Weather Hold<br>Manual Weather Hold<br>Notes | No -                                                                                             |                                                                       |                                                                                                    |                                         |

Once the order has been updated and placed, it will no longer be visible under the Suspended Orders view.

### **Order Search**

Order Search is available from the main Orders dashboard.

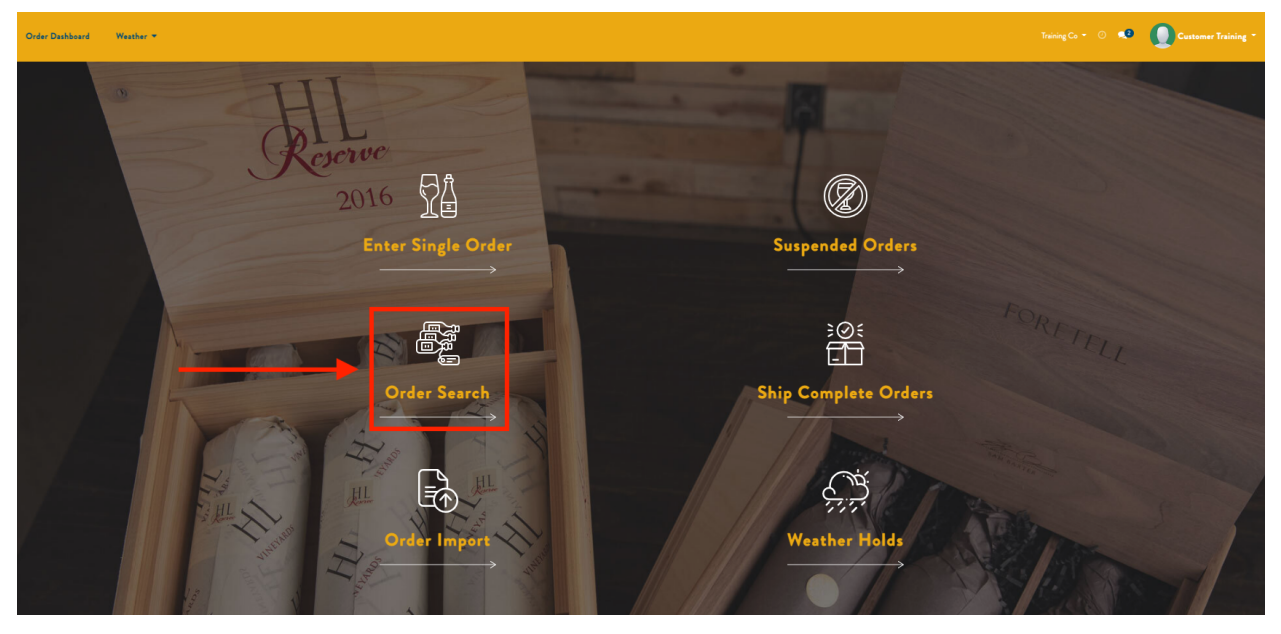

Order Search allows the user to search by Customer Order #, CPL Order #, and Order Date. Advanced Search is also available.

| Confirmed Orders     |   |             | × |
|----------------------|---|-------------|---|
| Advanced Search      |   |             |   |
| Order #              |   |             |   |
| Customer Order #     |   | CPL Order # |   |
| Order Date           |   |             |   |
|                      |   |             |   |
| Search by Order Date |   |             |   |
| Search Cancel        | 7 |             |   |

### Note: you can edit any order with a status of "on order."

### **Ship Complete Orders**

Ship Complete Orders contain items with insufficient quantities, and "yes" is selected for "Hold Order to Ship Complete" on the order. To access, select Ship Complete Orders from the main Orders dashboard.

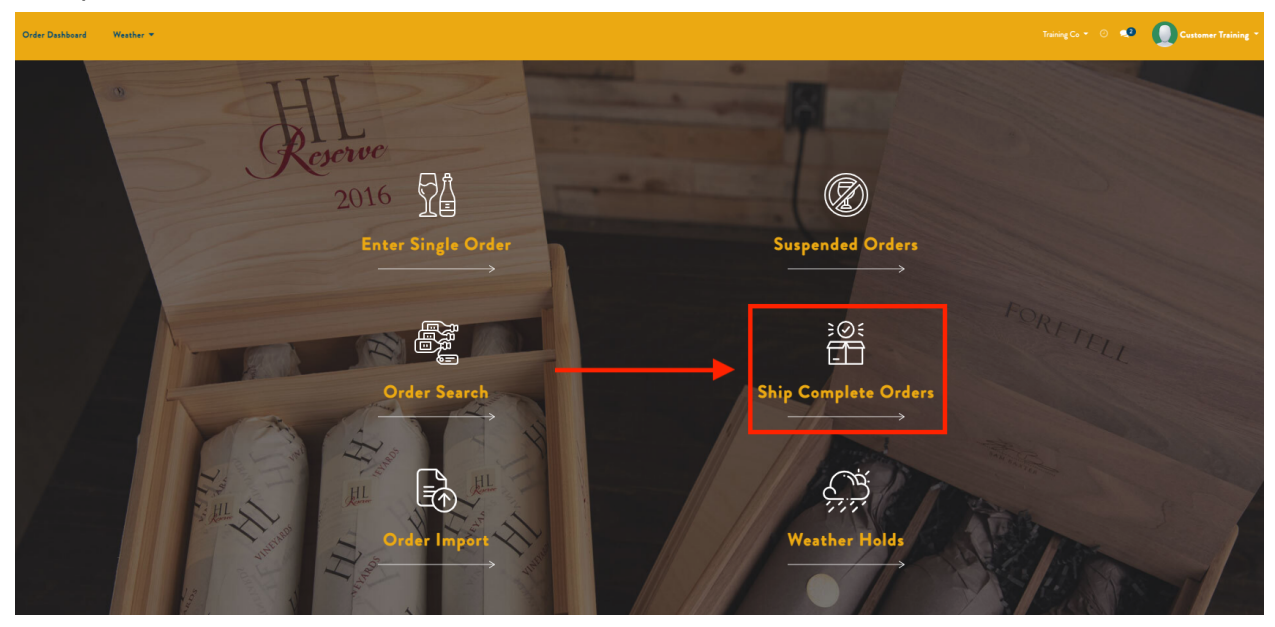

The following screen will display all Ship Complete Orders. To view a Ship Complete Order, click on the line item. This will display the details for a given Ship Complete Order. Orders can be edited from here, and if you choose a product with sufficient quantity, the order will no longer be held until Ship Complete, but will be processed normally.

# **Order Import**

Order Import allows you to upload a CSV or XLSX file to expedite the order process when the user has all necessary information for an order.

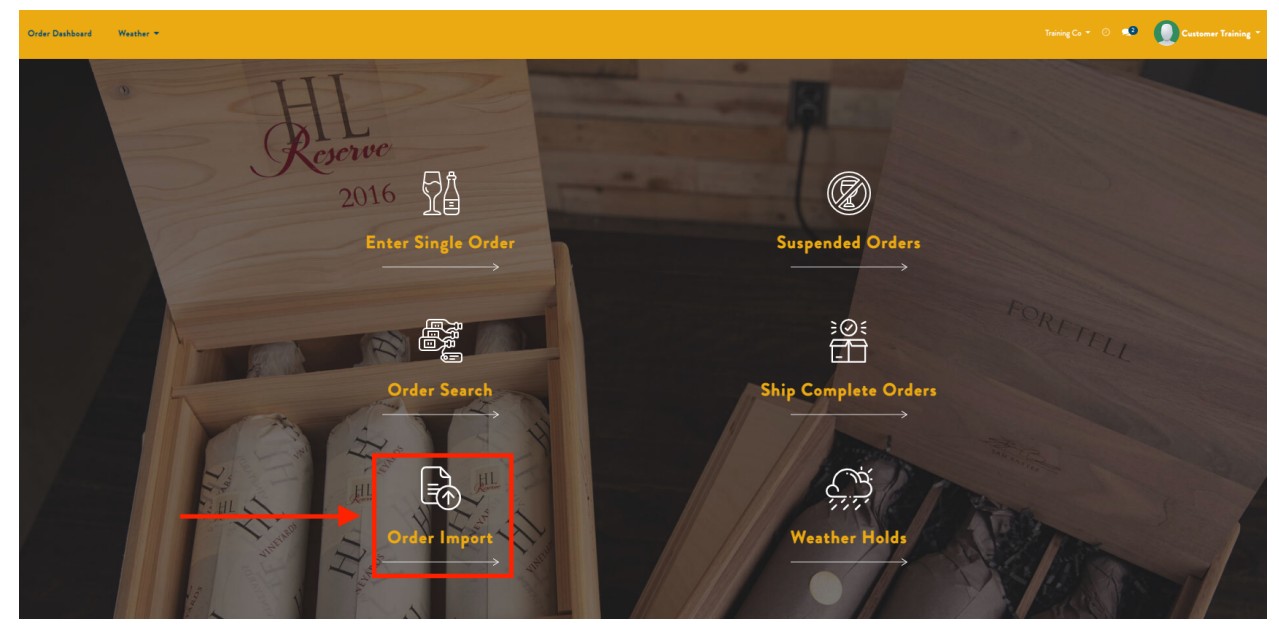

To access, click Order Import from the main Orders dashboard:

Next, upload your file and select the Shipping Warehouse.

Sale Order Import

To use this screen:

Upload a CSV or XLSX file containing orders and specify a Shipping Warehouse. The file should be in Standard CPL format.

Download a sample CSV file in Standard CPL format here.

Download instructions for using the CPL order upload service here.

| File Selection       |                  |  |
|----------------------|------------------|--|
| File to Import       | Upload your file |  |
| Shipping Warehouse   | 5555 Broadway -  |  |
| Options              |                  |  |
| Update customer data |                  |  |
|                      |                  |  |

Cancel

# Weather Holds

Weather Holds temporarily pause shipments to specific locations so they are not adversely affected by inclement weather. Weather Holds have a start and end date. The following will explain each aspect of a Weather Hold in more detail.

### Weather Map

The Weather Map displays where there is inclement weather across the country, and can be accessed from the main Orders dashboard:

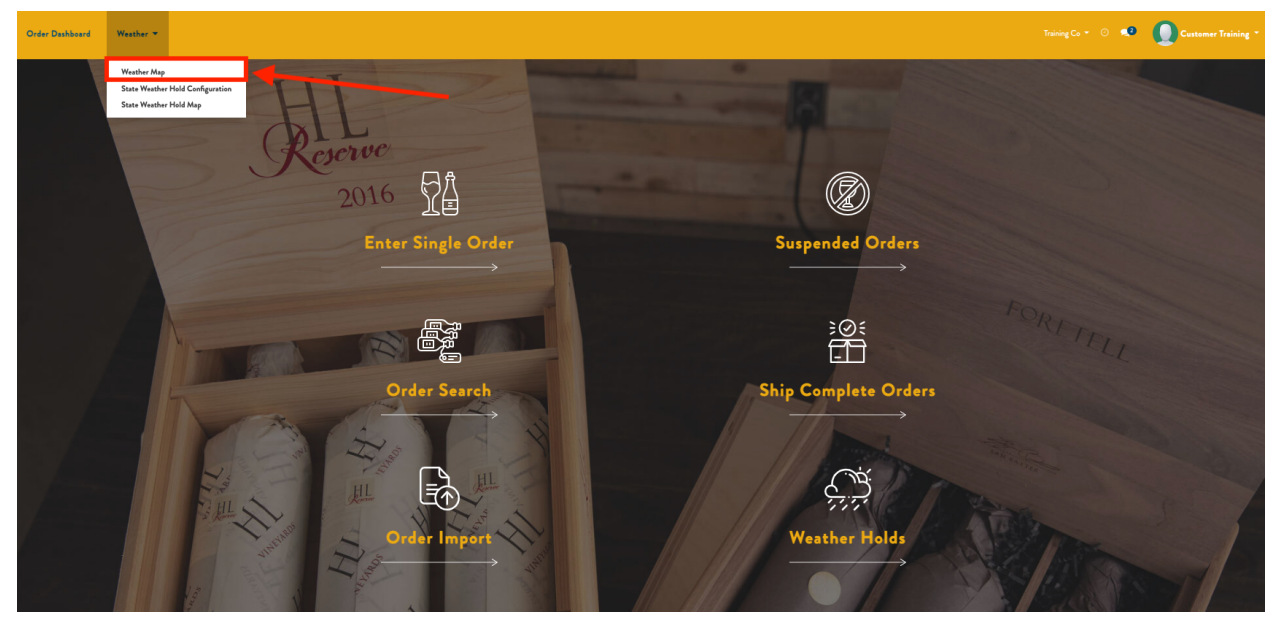

Clicking above will display the Weather Map:

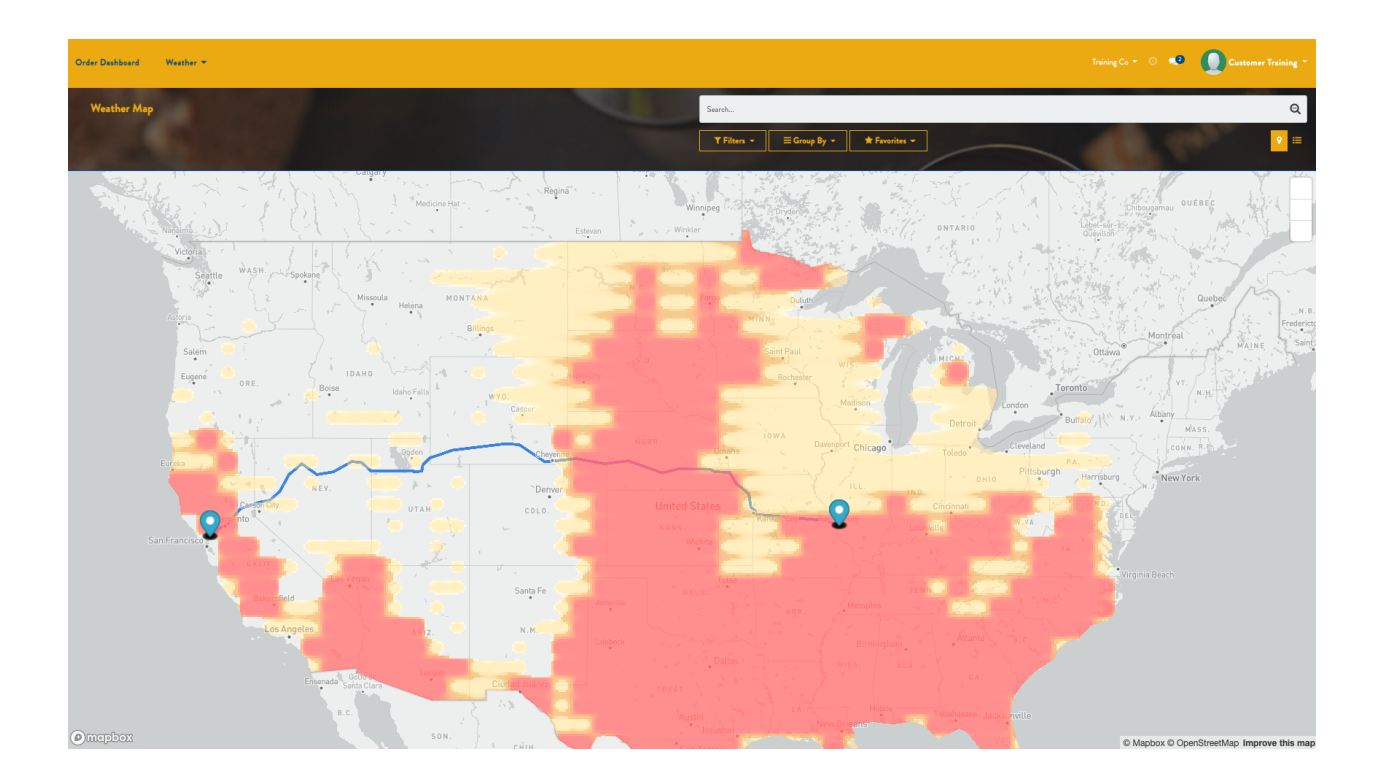

### State Weather Holds Configuration

From the State Weather Holds Configuration drop down menu, you can view all current state weather holds, and create a new weather hold. This is found here:

| Order Dashboard | Weather -                                                                 |                      |                    |                                            |                         | Treining Co = 💿 🔹 🚺 Customer Treining = |
|-----------------|---------------------------------------------------------------------------|----------------------|--------------------|--------------------------------------------|-------------------------|-----------------------------------------|
| Weather Hold    | Weather Map<br>State Weather Hold Configuration<br>State Weather Hold Map |                      | -                  | Search<br>Y Filters = Group By = ★ Fourits |                         | Q<br>15/3 ( )                           |
| Name            |                                                                           | When the hold begins | When the hold ends | State on hold                              | Applies to all carriers | Carriers on hold                        |
| AZ-Summ         | mer 2022                                                                  | 05/31/2022           | 10/01/2022         | Arizona (US)                               |                         | No records                              |
| IL TEST         |                                                                           | 06/06/2022           | 09/21/2022         | Illinois (US)                              |                         | No records                              |
| MO Hold         | d - Training Co                                                           | 06/06/2022           | 08/07/2022         | Missouri (US)                              |                         | No records                              |
| NV-Sumr         | mer 2022                                                                  | 05/31/2022           | 10/01/2022         | Nevada (US)                                |                         | No records                              |
| NY June 1       | Heat Wave                                                                 | 06/15/2022           | 06/29/2022         | New York (US)                              |                         | No records                              |

### Creating a Weather Hold

Weather Holds can also be created from the Weather Hold Map by clicking on a state and clicking the Create button, as shown below:

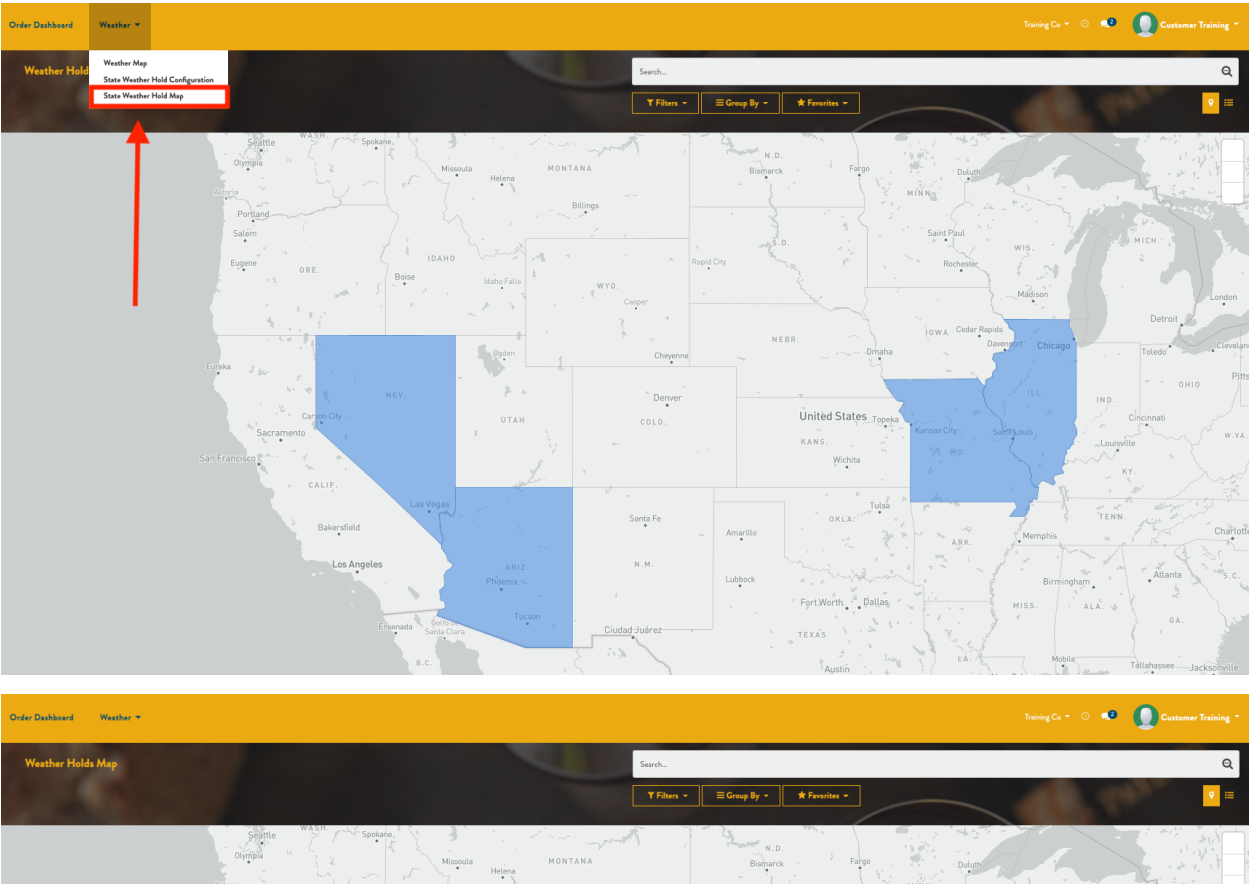

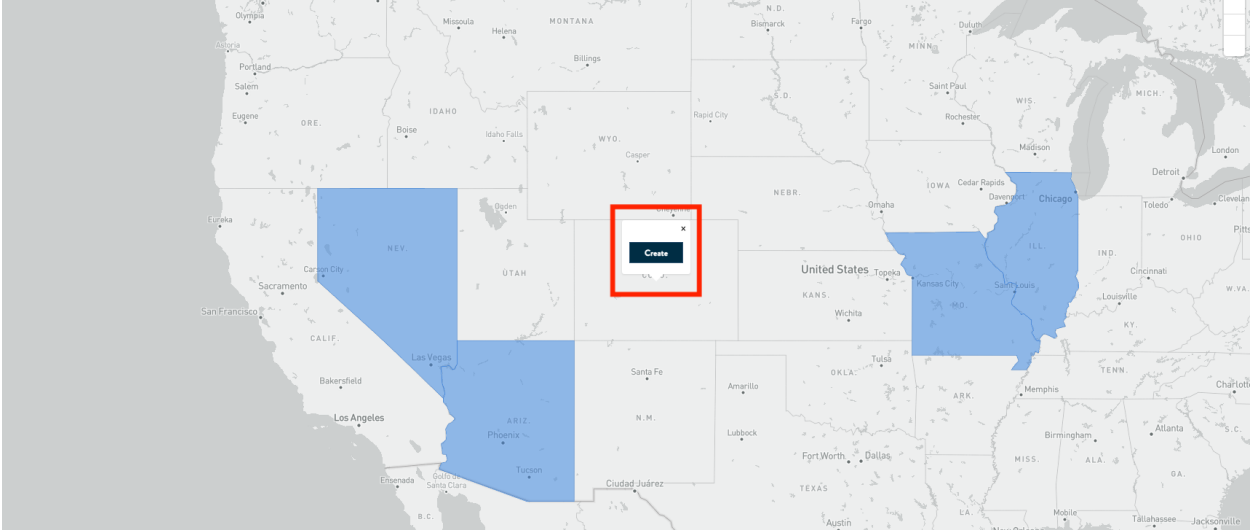

Complete the fields and click Save

- Name
- When the hold begins
- When the hold ends
- State on hold (will be selected by default)

#### • Carriers on hold

 Note: you have the option of selecting all carriers via the checkbox, or choosing specific desired carriers by clicking the add a line and selecting from the carrier list

| Odoo                    |               |          | ×   |
|-------------------------|---------------|----------|-----|
|                         |               |          |     |
| Name                    |               |          |     |
| Client                  | Training Co   |          | - 2 |
| When the hold begins    |               |          | -   |
| When the hold ends      |               |          | •   |
| State on hold           | Colorado (US) |          | •   |
| Applies to all carriers | ~             |          |     |
| Carriers on hold        | Carrier       | Provider |     |
|                         |               |          |     |
|                         | Add a line    |          |     |
|                         | Add a line    |          |     |
|                         | Add a line    |          |     |
|                         | Add a line    |          |     |
|                         | Add a line    |          |     |
|                         | Add a line    |          |     |
|                         | Add a line    |          |     |

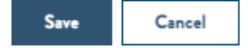

Now if you attempt to place an order for the state on weather hold a warning message will pop up and you can choose whether to ignore it or not.

### Orders on Weather Hold

For a list of all orders on Weather Hold, choose Weather Holds from the main Orders dashboard as shown below:

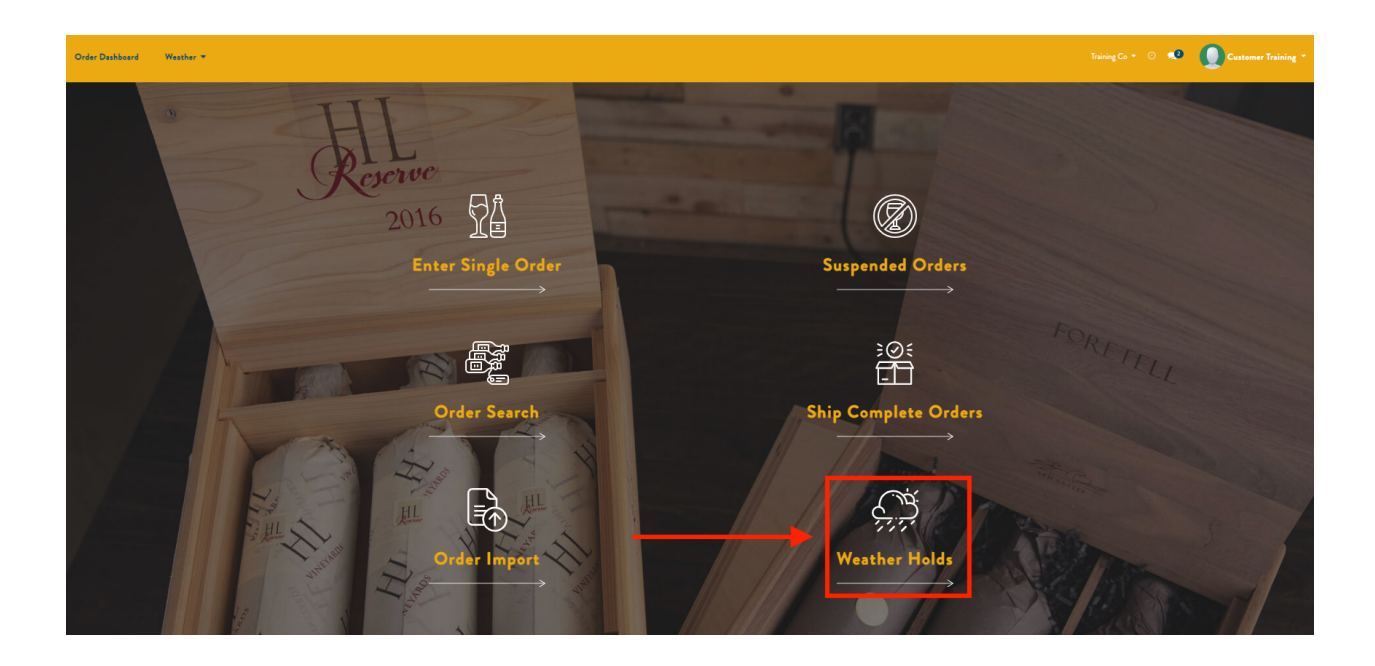

From here you can view a line item or choose to have an order "Ignore State Hold" to bypass that hold and ship it anyway.

| ler Dashboard Weather 🔻 |                                                           |                            |             |                   | Traini | gCo - 📀 📢 |
|-------------------------|-----------------------------------------------------------|----------------------------|-------------|-------------------|--------|-----------|
|                         |                                                           |                            |             |                   |        |           |
|                         | Weather Holds                                             |                            |             |                   |        |           |
|                         | To Use this screen:<br>Choose "View" to display an existi | ing order on Weather Hold. |             |                   |        |           |
|                         | Updated On                                                | Customer                   | Recipient   |                   |        |           |
|                         | 06/20/2022 13:50:46                                       | Training Co                | Training Co | Ignore State Hold | View   |           |
|                         | 06/15/2022 11:13:15                                       | Training Co                | Training Co | Ignore State Hold | View   |           |
|                         | 06/15/2022 09:55:31                                       | Training Co                | Training Co | Ignore State Hold | View   |           |
|                         | 06/15/2022 11:16:22                                       | Training Co                | Training Co | Ignore State Hold | View   |           |
|                         | 06/13/2022 15:12:48                                       | Training Co                | Training Co | Ignore State Hold | View   |           |
|                         | 06/13/2022 15:16:30                                       | Training Co                | Training Co | Ignore State Hold | View   |           |
|                         | 06/09/2022 15:17:05                                       | Training Co                | Training Co | Ignore State Hold | View   |           |
|                         | 06/09/2022 15:14:04                                       | Training Co                | Training Co | Ignore State Hold | View   |           |
|                         | 06/09/2022 12:15:02                                       | Training Co                | Training Co | Ignore State Hold | View   |           |
|                         | 06/09/2022 12:09:24                                       | Training Co                | Training Co | Ignore State Hold | View   |           |

There is another way to release an order from Weather Hold. Click View on the line item and then click Edit in the upper left corner, as shown below.

| Order Dashboard We   | ather 🔻             |                       | Training Co 👻 🕐 💽 Customer Training * |
|----------------------|---------------------|-----------------------|---------------------------------------|
| Single Order / 462   | 29.0                | Action T              | 1/1 < >                               |
|                      |                     |                       |                                       |
| CPL Order #          | 4629.0              | Status                | Weather Hold                          |
| Customer Order #     | Training Co.        | Order Date            | 06/28/2022                            |
| Customer             | Diane Wolff         | Warehouse             | 5555 Broadway                         |
| Customer             | 18 Loch Loyal Ct    | Transaction Type      | Off-site                              |
|                      | New York, NY 10023  | Order Type            | Daily                                 |
|                      | dwolff@ytesting.com | Service Level         | Standard                              |
| Recipient            | Diane Wolff         | Distribution Channel  | Direct To Consumer                    |
|                      | 18 Loch Loyal Ct    | Carrier               | UPS-1 DAY (UPS 1)                     |
|                      | dwolff@ytesting.com |                       |                                       |
| Special Instructions |                     | Is This a Gift Order? | No                                    |
| Destruction Order    |                     | Gift Message          |                                       |

Scroll down and set "Ignore State Weather Hold" to Yes, and then click Save in the upper left corner.

| Order Dashboard Weathe                    | ar 🔻  |                                                          | ng Co 👻 🕐 🔍 | Customer Training 🔻 |
|-------------------------------------------|-------|----------------------------------------------------------|-------------|---------------------|
| Single Order / 4629.<br>Save Discard      | •     |                                                          | 1           | 1/1 < >             |
| Special I structions<br>Destruction Order |       | ls This a Gift Order?<br>Gift Message                    | No          | •                   |
| Hold Order to Ship<br>Complete?           | Yes 🔹 | Send a Shipment<br>Confirmation Email for<br>This Order? | No          | •                   |
| Ignore State Weather<br>Holds             | Yes 👻 |                                                          |             |                     |
| Manual Weather Hold                       | No    |                                                          |             |                     |
| Manual Weather Hold<br>Notes              |       |                                                          |             |                     |

This order will now be removed from Weather Hold.